# Rejestracja

Wejdź na stronę biblioteki <u>www.bg.umw.edu.pl</u>

## Wybierz Katalog Biblioteki UMW OPAC.

| https://bg.umw.edu.pl                                                                                              |                                                                                                    |                                        |                                           |
|----------------------------------------------------------------------------------------------------|----------------------------------------------------------------------------------------------------|----------------------------------------|-------------------------------------------|
|                                                                                                    | BIBLIOTEKA<br>UNIWERSYTETU MEDYCZNEGO<br>WE WROCŁAWIU                                                                                                 | ¥ 🚹 🛶                                  | * () 0 2                                  |
| UWAGA! Godziny otwar   Impact Factor 2022   Instrukcja gromadzenia   UWAGA! Czasopisma w   Organizacja pracy Bibli | rcia Biblioteki UMW w okresie wakacyjnym: (3 lipca –<br>a danych w PPM-UMW – wystąpienie prof. Piotra Dzię<br>rycofane z Web of Science<br>ioteki UMW | 30 września 2023r.)<br>giela           |                                           |
| USŁUGI                                                                                                    | E-ZASOBY OCENA DOROBKU -                                                                                                    | OPEN ACCESS O BIBL                     | IOTECE - FILIA                            |
| STUDENCI                                                                                                    | DOKTORANCI                                                                                                    | PRACOWNICY                             | GOŚCIE                                    |
| Multiw yszukiwarka<br>wpisz hasło przedmiotowe, tytu<br>RUK MARAZ                                                  | Wszystkie zasoby Zasoby elektroniczne Kotałog Bibliot<br>Flub autora                                                                                  | eli Lita A-Z<br>WIRTUALNA<br>CZYTELNIA | Szukaj<br>Polska<br>Platforma<br>Medyczna |
|                                                                                                    |                                                                                                    |                                        | ORCID D                                   |

Wybierz opcję **Rejestracja nowych czytelników** (ikona kartki i ołówka znajdująca się po prawej stronie ekranu).

|                                            |                               |                                        |                                  | 📷 💌 📄 🔓 Loguj |
|--------------------------------------------|-------------------------------|----------------------------------------|----------------------------------|---------------|
| 🛛 Szukaj wg 🔊 Nowości 🧊 Strategia 🖽 Biblio | iteka UMW                     |                                        |                                  | 7 2 2 2       |
|                                            | Wyszukiwanie złożone Wyszukiw | anie szybkie Historia wyszukiwań       |                                  |               |
|                                            | 1. Tytuł / Title              | ~                                      | i v s i                          |               |
|                                            | 2. Autor / Author             | v                                      | i v s i                          |               |
|                                            | 3. Serie / Series             | ×                                      | i v B i                          |               |
|                                            | 4. Przedmiot / Subject        | v                                      | B İ                              |               |
|                                            | Zaznacz/Odznacz wszystkie     |                                        |                                  |               |
|                                            | 🗹 🗎 Książka                   | 🔽 🐻 Wydawnictwo ciągłe                 | 🗹 \partial Dodatek do czasopisma |               |
|                                            | 🔽 😂 Stare Druki               | 🛃 🛞 Eksponaty (Materiały alternatywne) | 🗹 📓 Materiały ikonograficzne     |               |
|                                            |                               |                                        |                                  |               |

Zacznij wypełniać wymagane pola (oznaczone kropką). Zwróć uwagę na wszelkie błędy czy literówki. Rozwiń opcje w zakładce **Nazwa dokumentu** i wybierz ten odpowiadający Tobie. Ustaw **hasło** do swojego konta bibliotecznego.

## REJESTRACJA CZYTELNIKA

| Biblioteka:           |                                      |   |
|-----------------------|--------------------------------------|---|
| Biblioteka UM Wrocław |                                      |   |
| Dane osobowe          |                                      |   |
| Nazwisko:             | Kowalski                             |   |
| lmię:                 | Roman                                |   |
| Data urodzenia:       | 1996 v styczeń v 1 v                 |   |
| PESEL:                | 96010111111                          |   |
| Nazwa dokumentu:      | Nr albumu / Studenci 🗸               |   |
| Numer dokumentu:      | 111111                               |   |
| Nr telefonu:          |                                      |   |
| Adres e-mail:         | roman.kowalski@student.umw.edu.pl    | • |
| Zakład pracy:         |                                      |   |
| Wydział:              | Wydział Nauk o Zdrowiu 🗸             | • |
| Agenda:               | Wypożyczalnia Główna, Czytelnia Cz 🕨 |   |

Hasło

| Hasło:          | ••••• |  |
|-----------------|-------|--|
| Powtórka hasła: | ••••• |  |

Wpisz swój **adres zamieszkania** (zameldowania). Jeśli jesteś z innej miejscowości, uzupełnij również pola **Tymczasowego adresu zamieszkania**.

WAŻNE: W polu **Poczta** wpisz nazwę miejscowości, w której znajduje się urząd pocztowy obsługujący Twój adres. Jeśli mieszkasz w mieście – wpisz tu taką samą nazwę miejscowości (Wrocław – poczta Wrocław). Jeśli mieszkasz w mniejszej miejscowości, w której nie ma urzędu pocztowego – wpisz nazwę najbliższej miejscowości, w której urząd pocztowy się znajduje (Sulisławice – poczta Trzebnica).

| Ad | res | zan | niesz | kar | ıla |
|----|-----|-----|-------|-----|-----|
|    |     |     |       |     |     |

| Ulica:        | Leśna   | • |
|---------------|---------|---|
| Numer domu:   | 6       | • |
| Kod pocztowy: | 55-055  |   |
| Poczta:       | Wrocław |   |
| Miejscowość:  | Wrocław |   |

### Tymczasowy adres zamieszkania, (jeżeli występuje)

| Ulica:        |  |
|---------------|--|
| Numer domu:   |  |
| Kod pocztowy: |  |
| Poczta:       |  |
| Miejscowość:  |  |

### Wprowadź kod z obrazka

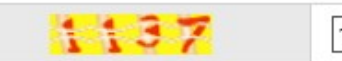

1137

.

Zaznacz zgodę na przetwarzanie danych osobowych oraz oświadczenie zapoznania się z regulaminem Biblioteki UMW. Możesz również wyrazić zgodę na komunikację ze strony Biblioteki za pośrednictwem jednego z trzech kanałów.

Po uzupełnieniu wszystkich pól wybierz opcję Wyślij.

Wyrażam zgodę na przetwarzanie moich danych osobowych w celu dokonania rejestracji. Jednocześnie przyjmuję do wiadomości, że:

 Administratorem danych osobowych użytkowników Biblioteki Głównej (dalej zwaną Biblioteką Główną UMW) jest Uniwersytet Medyczny im. Piastów Śląskich we Wrocławiu z siedzibą przy Wybrzeżu Pasteura 1, 50-367 Wrocław, zwany dalej "Administratorem".

2. Administrator wyznaczył Inspektora Ochrony Danych, z którym można kontaktować się w sprawach dotyczących przetwarzania danych osobowych pod adresem e-mail: iod@umed.wroc.pl.

3. Dane zgromadzone w systemie biblioteczno-informacyjnym są przetwarzane wyłącznie w celu korzystania z zasobów bibliotecznych, w szczególności w związku z działaniami ewidencyjnymi oraz związanymi z procesem zakładania i obsługi konta bibliotecznego. Obszarem przetwarzania danych w zbiorze użytkowników zasobów bibliotecznych jest Biblioteka Główna UMW.

4. Podstawę prawną przetwarzania danych zgromadzonych w systemie biblioteczno-informacyjnym stanowią przepisy ustawy z dnia 27 lipca 2005 r. prawo o szkolnictwie wyższym (tj. Dz. U. z 2017 r., poz. 2183 ze zm.), ustawy z dnia 27 czerwca 1997 r. o bibliotekach (tj. Dz. U. z 2018 r., poz. 574), Statut Administratora oraz regulamin Biblioteki Głównej UMW.

5. Podanie danych osobowych zawartych w deklaracji jest dobrowolne, jednak bez ich podania nie jest możliwe korzystanie z zasobów Biblioteki Głównej UMW.

 Administrator nie udostępnia danych osobowych użytkowników żadnym odbiorcom, z wyjątkiem przypadków, gdy obowiązek taki wynika z przepisów prawa powszechnie obowiązującego.

7. Administrator może powierzyć innemu podmiotowi, w drodze umowy zawartej na piśmie, przetwarzanie danych osobowych użytkowników w imieniu Administratora (np. hostingodawcy).

8. Zgodnie z art. 15-21 oraz art. 77 RODO użytkownikowi zasobów bibliotecznych, którego dane dotyczą, przysługuje prawo dostępu do swoich danych, ich sprostowania, a także – w sytuacjach przewidzianych przepisami prawa - usunięcia lub ograniczenia przetwarzania oraz prawo wniesienia skargi do organu nadzorczego, jak również prawo do przenoszenia danych.

 Zgromadzone dane osobowe użytkowników nie będą też przekazywane do państw trzecich lub organizacji międzynarodowych.

10. Dane będą przetwarzane przez Bibliotekę Główną UMW w okresie korzystania przez użytkownika z zasobów bibliotecznych, a następnie przez okres wymagany na podstawie przepisów prawa oraz aktów wewnętrznych Administratora, w tym w szczególności dla zabezpieczenia ewentualnych roszczeń Administratora.

11. W związku z faktem przetwarzania przez Bibliotekę Główną UMW danych osobowych, zgromadzonych w trakcie korzystania przez użytkowników z Biblioteki, w celu realizacji działalności Biblioteki, informujemy, że w przypadku braku deklaracji rezygnacji z korzystania z Biblioteki i nie korzystania z jej usług (brak zaległości na koncie), dane osobowe będą archiwizowane maksymalnie przez okres 5 lat od ostatniej czynności na koncie czytelnika. Po tym czasie konto użytkownika zostanie trwale usunięte.

12. W oparciu o dane osobowe nie będą podejmowane decyzje w sposób zautomatyzowany.

Oświadczam, że Regulamin udostępniania zbiorów w systemie biblioteczno-informatycznym Biblioteki Uniwersytetu Medycznego we Wrocławiu jest mi znany i zobowiązuję się do jego przestrzegania.

Regulamin Biblioteki UMW

Wyrażam zgodę na komunikację ze strony biblioteki za pośrednictwem:

Poczty elektronicznej (email)

- Poczty tradycyjnej
- Telefonu

| Wyczyść | Wyślij |
|---------|--------|
|---------|--------|

Jeśli na ekranie pojawiło się okno z pięciocyfrowym numerem (numer konta bibliotecznego) – proces został przeprowadzony poprawnie. Dane zostały zapisane w systemie, jednak konto biblioteczne nie jest jeszcze aktywne.

|                                                                                                    |                                                                                                    | 🔜 💌 🔓 Loguj                                                                                                    |
|----------------------------------------------------------------------------------------------------|----------------------------------------------------------------------------------------------------|----------------------------------------------------------------------------------------------------|
| Szukaj wg 🔊 Nowości 🧊 Strategia 🖺 Biblioteka UMW                                                                                                    |                                                                                                    | N 🗗 👻 🖸 🖬                                                                                                    |
| Proces rejestracj doblegi końca. Twoje dane zostały zachowane w bazie systemu<br>biblioteki w cagu 14 dni w celu autoryzacji danych i wydania karty czytelnika. | . W tej chwili Twoje konto jest zablokowane i nie będziesz mógł rezerwować i zamawiać doku<br>Od tego momentu możesz już logować się do systemu za pomocą uzyskanego identyfikatora | nentów, aby je odblokować i uzyskać prawa czytelnika, proszę zgłosić się do<br>i wprowadzonego hasła. Życzymy przyjemnej pracy z systemem PROLIB |
| IDENT                                                                                                    | TYFIKATOR                                                                                                    |                                                                                                    |
|                                                                                                    | 40075                                                                                                    |                                                                                                    |
| Data rejes                                                                                                    | tracji: 24-07-2023                                                                                                    |                                                                                                    |
| Data waźr                                                                                                    | ności konta: 07-08-2023                                                                                                    |                                                                                                    |
|                                                                                                    | OK Zaloguj Drukuj                                                                                                    |                                                                                                    |
|                                                                                                    |                                                                                                    |                                                                                                    |

Uzupełnij papierowy formularz zapisu, przekaż go do Dziekanatu. Formularze zostaną przesłane do Biblioteki Głównej, gdzie następuje aktywacja konta.

O aktywacji zostaniesz poinformowany drogą mailową.

Uwaga: formularz należy wypełnić z obu stron.

|                                            | Oświadczenie                                                                                                    |
|--------------------------------------------|----------------------------------------------------------------------------------------------------|
| Formularz zapisu studenta                  | Wyrażam zgodę na utworzenie konta i prowadzenie rejestracji<br>moich wypożyczeń i zwrotów w komputerowym systemie                |
| Nazwisko Kowalski                          | ewidencji bibliotecznej PROLIB.                                                                                                  |
| Imię Roman                                 | Oświadczam, iż jest mi znany Regulamin Biblioteki UMW i<br>zobowiazuje się do jego przestrzegania.                               |
| Data urodzenia . DA. 0.0. 19.96            | Udostornionio adresu naestu alektronieznej jest jednoznaszne z                                                                   |
| Nr PESEL 360101 MAAA                       | wyrażeniem przeze mnie zgody na otrzymywanie tą drogą                                                                            |
| Nr albumu AAAAA                            | informacji związanych z korzystaniem z systemu biblioteczno-<br>informacyjnego UMW.                                              |
| Uczelnia/wydział wyoliał Nauk o Zorowie    | Wrocław dn 24,07,2023                                                                                                    |
| SS-OSS WroctaH                             | Valsalski                                                                                                    |
| Studencki e-mail voman. Kowalski@ student. | Czytelny podpis                                                                                                    |
| umu-edu.pl                                 |                                                                                                    |
| Telefon (nieobowiązkowo)                   | Oświadczam, iż zapoznałem się z klauzulą informacyjną<br>dotyczącą przetwarzania moich danych osobowych przez<br>Bibliotekę UMW. |
|                                            | Wrocław, dn. 24.07.2023                                                                                                    |
|                                            | Kowalski<br>Czytelny podpis                                                                                                    |